1. Windows<sup>®</sup> エクスプローラまたはマイコンピュータを開きます。 隠しファイルをWindows<sup>®</sup> エクスプローラで表示できるようにします。

・Windows<sup>®</sup> 8の場合は、エクスプローラのリボンメニューから表示タブを選択して、 隠しファイルを有効にします。

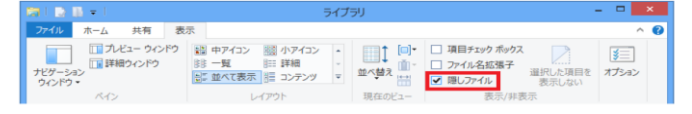

・Windows<sup>®</sup> 7 の場合は、エクスプローラの整理ボタンからフォルダと検索のオプションをクリックし、 表示タブで隠しファイル、隠しフォルダ、隠しドライブを表示するを有効にします。

| フォルダー オプション                                                                                                    |
|----------------------------------------------------------------------------------------------------|
| 全般 表示 検索                                                                                                    |
| ──フォルダーの表示                                                                                                    |
| このフォルダーに使用している表示方法(詳細表示やアイコンなど)<br>をこの種類のフォルダーすべてに適用することができます。                                                                                                    |
| フォルダーに適用(L) フォルダーをリセット(B)                                                                                                    |
| 言羊希 <b>田</b> 設定:                                                                                                    |
| ▶ ファイルおよびフォルダー<br>○ タイトル バー(こファイルの)パス名を表示する (クラシック テーマのみ)<br>○ チェックボックスを使用して項目を選択する<br>○ ドライブ文字を表示する<br>○ ドライブ文字を表示する<br>■ こ くりしついため、のまつ                                                                |
| ◎ 隠しファイル、隠しフォルダー、および隠しドライブを表示する                                                                                                    |
| <ul> <li>フォルダーとデスクトップの項目の説明をポップアップで表示する</li> <li>フォルダーのピントにファイル サイズ情報を表示する</li> <li>ブレビューウィンドウでプレビューのハンドラーを表示する</li> <li>リスト ビューで入力するとき</li> <li>検索ボックスに自動的に入力する</li> <li>スーカレ と 項目を応ってご解せする</li> </ul> |
| 既定値に戻す(D)                                                                                                    |
| OK キャンセル 適用(A)                                                                                                    |

なお、Windows<sup>®</sup>が隠しているファイルやフォルダはWindows<sup>®</sup>の動作に必要なものです。 不用意に削除されることを防ぐために隠していますので、問題が解決しましたら、 上記設定を元に戻してください。